# Developer SQL Scripts to Upgrade Database Schema

Yogesh S. Patil<sup>1</sup>, Abhijit P.Ingale<sup>2</sup>, Aniket D.Pathak<sup>3</sup>

Department of Computer Science & Engineering S.S.G.B. College of Engineering & Technology, Bhusawal, Jalgaon, India

> <sup>1</sup>yogeshe146@gmail.com <sup>2</sup>apingale83@gmail.com <sup>3</sup>aniketpathak89@gmail.com

**Abstract:** As life cycle of any software product does not remain same for long time because as time passes we required certain modification in existing product. In software database product it is difficult to do modification because we want existing database in next version it is difficult task to move existing database to next version in this paper we have given different developer SQL scripts that will help us in writing upgrade scripts. Developer will write down upgrade scripts to move their database to next version.

Keywords: schema, upgrades, SQL Scripts, Database Application

## 1. Introduction

When we move our database to next version the schema of database changes we have listen down all the possible schema changes.

1. Add table - add a new database table.

The CREATE DATABASE Statement The CREATE DATABASE statement is used to create a database. SQL CREATE DATABASE Syntax CREATE DATABASE database\_name

CREATE DATABASE Example

Now we want to create a database called "my\_db".

We use the following CREATE DATABASE statement:

CREATE DATABASE my\_db

Database tables can be added with the CREATE TABLE statement.

2. Delete table - delete an existing database table.

The DROP TABLE Statement The DROP TABLE statement is used to delete a table. DROP TABLE table\_name

3. Rename table - rename an existing database table.

Renaming a table

To rename a table, the SQL ALTER TABLE syntax is:

ALTER TABLE table\_name RENAME TO new\_table\_name; For example: ALTER TABLE suppliers RENAME TO vendors;

This will rename the suppliers table to vendors.

4. Add column - add a database column.

Adding column(s) to a table Syntax #1

To add a column to an existing table, the SQL ALTER TABLE syntax is:

ALTER TABLE table\_name ADD column\_name column-definition;

For example:

ALTER TABLE supplier ADD supplier\_name varchar2 (50);

This will add a column called supplier\_name to the supplier table.

Syntax #2

To add multiple columns to an existing table, the SQL ALTER TABLE syntax is:

ALTER TABLE table\_name ADD (column\_1 column-definition, column\_2 column-definition, ... column\_n column\_definition);

For example:

ALTER TABLE supplier ADD (supplier\_name varchar2 (50), city varchar2 (45));

This will add two columns (supplier\_name and city) to the supplier table.

Volume 2 Issue 1, January 2013 www.ijsr.net 5. Delete column - delete a database column.

To delete a column in a table, use the following syntax (notice that some database systems don't allow deleting a column):

ALTER TABLE table\_name

DROP COLUMN column\_name

6. Rename column - rename a database column.

The script for renaming any column:

sp\_RENAME 'TableName' [OldColumnName]' '[NewColumnName]', 'COLUMN'

The script for renaming any object (table, sp etc):

sp\_RENAME '[OldTableName]', '[NewTableName]'

Here are two examples of renaming database object.

Renaming database table column to new name. Renaming database table to new name.

In both the cases we will first see existing table. Rename the object. Test object again with new name.

a) Renaming database table column to new name.

Example uses Adventure Works database. A small table with name "Table\_First" is created. Table has two fields ID and Name as shown Figure 6.1

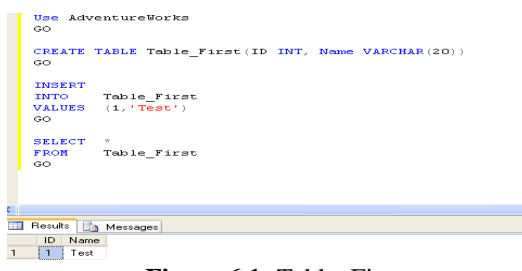

Figure 6.1: Table\_First

Now, to change the Column Name from "Name" to "NameChange" we can use command:

USE AdventureWorks

GO sp\_RENAME 'Table\_First.Name', 'COLUMN'

GO Following Figure 6.2 show use of SP\_RENAME Command Use AdventureWorks GO SP\_RENAME 'Table\_First.Name', 'NameChange', 'COLUMN' GO Messages Caution: Changing any part of an object name could break scripts

ion: Changing any part of an object name could break scripts and Figure 6.2: SP\_RENAME Command

You can see the column name "Name" is now changed to "NameChange".

USE AdventureWorks

GO SELECT \* FROM Table\_First GO

Following Figure 6.3 verify that the column name has been changed.

Figure 6.3 Column name has been changed.

b) Renaming database table to new name.

We can change the table name too with the same command.

sp\_RENAME 'Table\_First', 'Table\_Last' GO

Following Figure 6.4 Shows how we can change Table Name.

|   | OBE Advenculeworks                                                   |
|---|----------------------------------------------------------------------|
|   | GO                                                                   |
|   | SP_RENAME 'Table_First', 'Table_Last'<br>GO                          |
| C |                                                                      |
| ł | a Messages                                                           |
| 1 | Caution: Changing any part of an object name could break scripts and |

Figure 6.4: Table Name Change

Now, the table name "Table\_First" is renamed as "Table\_Last".

"Table\_First" will no longer be available in database. We can verify this by running script:

USE AdventureWorks GO SELECT \* FROM Table\_First GO

The Messages shows an error "Invalid object name 'Table\_First'."

To check that the new renamed table exist in database run script: USE AdventureWorks GO SELECT \* FROM Table\_Last GO

'NameChange',

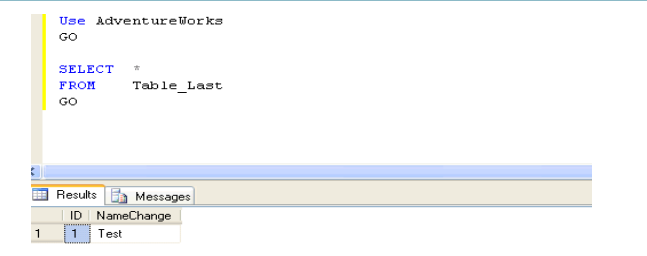

Figure 6.5: Table\_Last

You can see the same data now available in new table named "Table\_Last" as shown in Figure 6.5

# 2. Complex Kinds of Schema Change

1. MANIPULATE DATA IN PLACE - UPDATING THE EXISTING DATABASE CONTENT.

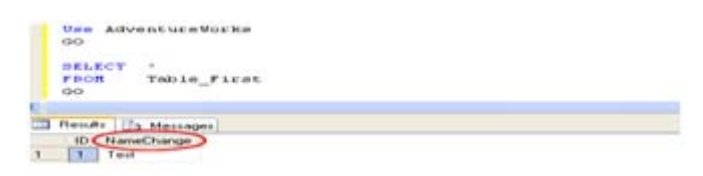

#### The UPDATE Statement

The UPDATE statement is used to update existing records in a table.

#### SQL UPDATE Syntax

UPDATE table\_name SET column1=value, column2=value2,... WHERE some\_column=some\_value

Note: Notice the WHERE clause in the UPDATE syntax. The WHERE clause specifies which record or records that should be updated. If you omit the WHERE clause, all records will be updated!

SQL UPDATE Example

The "Persons" table:

| P_Id | LastName  | FirstName | Address      | City      |
|------|-----------|-----------|--------------|-----------|
| 1    | Hansen    | Ola       | Timoteivn 10 | Sandnes   |
| 2    | Svendson  | Tove      | Borgvn 23    | Sandnes   |
| 3    | Pettersen | Kari      | Storgt 20    | Stavanger |
| 4    | Nilsen    | Johan     | Bakken 2     | Stavanger |
| 5    | Tjessem   | Jakob     |              |           |

Table 1: Persons table

Now we want to update the person "Tjessem, Jakob" in the "Persons" table.

We use the following SQL statement:

UPDATE Persons SET Address='Nissestien 67', City='Sandnes' WHERE LastName='Tjessem' AND FirstName='Jakob' The "Persons" table will now look like this:

| P_Id | LastName  | FirstName | Address       | City      |
|------|-----------|-----------|---------------|-----------|
| 1    | Hansen    | Ola       | Timoteivn 10  | Sandnes   |
| 2    | Svendson  | Tove      | Borgvn 23     | Sandnes   |
| 3    | Pettersen | Kari      | Storgt 20     | Stavanger |
| 4    | Nilsen    | Johan     | Bakken 2      | Stavanger |
| 5    | Tjessem   | Jakob     | Nissestien 67 | Sandnes   |

 Table 2: Persons table after UPDATE

#### SQL UPDATE Warning

Be careful when updating records. If we had omitted the WHERE clause in the example above, like this:

UPDATE Persons SET Address='Nissestien 67', City='Sandnes'

The "Persons" table would have looked like this:

| P_Id | LastName  | FirstName | Address       | City    |
|------|-----------|-----------|---------------|---------|
| 1    | Hansen    | Ola       | Nissestien 67 | Sandnes |
| 2    | Svendson  | Tove      | Nissestien 67 | Sandnes |
| 3    | Pettersen | Kari      | Nissestien 67 | Sandnes |
| 4    | Nilsen    | Johan     | Nissestien 67 | Sandnes |
| 5    | Tjessem   | Jakob     | Nissestien 67 | Sandnes |

 Table 3: Persons table after UPDATE& without where

2. Column type changes - data type migration e.g. changing column type from textual to numeric. Here's a little sample script that shows on possible method:

create table test (id int)
create table test\_tmp (id ntext)
insert into test
values (1)
insert into test
values (2)
insert into test\_tmp
select convert(ntext,cast(id as nvarchar)) from test
drop table test
exec sp\_rename 'test\_tmp','test'

Basically we create a copy of the table, then populate it. We first convert the int to nvarchar then we take to a text value. Finally we drop the old table and rename the temp table.

3. Update of foreign keys - If a primary key change then all its foreign keys may require updates.

Sql alter table statement to change primary key and

Volume 2 Issue 1, January 2013 www.ijsr.net foreign key constraint

Example Sample table: agent1

Suppose there is a PRIMARY KEY CONSTRAINT named 'pk\_ag\_code' for the column 'agent\_code' of the 'agent1' table.

To modify the PRIMARY KEY CONSTRAINT named 'pk\_ag\_code, the following sql statements can be used:

View plain copy to clip board print?

ALTER TABLE agent1 DROP CONSTRAINT pk\_ag\_code; ALTER TABLE agent1 DROP CONSTRAINT pk\_ag\_code; View plain copy to clip board print? ALTER TABLE agent1 ADD CONSTRAINT pk\_ag\_code PRIMARY KEY(agent\_code); ALTER TABLE agent1 ADD CONSTRAINT pk\_ag\_code PRIMARY KEY(agent\_code);

Sql alter table statement to change foreign key constraint

4. Table Merging and Splitting - e.g. one table becomes two or vice versa.

a) Merging:-The MERGE statement basically merges data from a source result set to a target table based on a condition that you specify and if the data from the source already exists in the target or not. The new SQL command combines the sequence of conditional INSERT, UPDATE and DELETE commands in a single atomic statement, depending on the existence of a record. The new MERGE SQL command looks like as below:

MERGE <target\_table> [AS TARGET] USING <table\_source> [AS SOURCE] ON <search\_condition> [WHEN MATCHED THEN <merge\_matched> ] [WHEN NOT MATCHED [BY TARGET] THEN <merge\_not\_matched> ] [WHEN NOT MATCHED BY SOURCE THEN <merge\_ matched> ];

b) Splitting

Create PROCEDURE Proc\_SplitWordsToChar @Sentence VARCHAR(MAX) AS BEGIN SET NOCOUNT ON SET XACT\_ABORT ON

DECLARE @Words VARCHAR(MAX) DECLARE @t VARCHAR(MAX) DECLARE @I INT SET @Words = @Sentence SELECT @I = 0 WHILE(@I < LEN(@Words)+1) BEGIN SELECT @t = SUBSTRING(@words,@I,1) Insert into #temp values (@t) SET @I = @I + 1

SET @I = @I + 1END END

--Execute Proc\_SplitWordsToChar 'Hello'

# 3. Conclusion

Finally we conclude that this SQL upgrade scripts will help for everyone who want to upgrade their database to next version.

## References

[1] Robert M. Marks," A Metadata Driven Approach to Performing Multi-Vendor Database Schema Upgrades",' 19th IEEE International Conference and Workshops on Engineering of Computer-Based Systems', 2012, PP 108-116.

[2] Praveena Mandapati , U. Tulasi ," Extended Schema Extraction and Evolution", IEEE International Journal of Emerging Technology and Advanced Engineering', 2012, Vol. No. 2, PP 220-224.

[3] Hui Liu, Shengqi Wu ," Data Storage Schema Upgrade via Metadata Evolution in SaaS ",' IEEE International Conference on Consumer Electronics, Communications & Networks (CECNet)', 2012,PP 3148-3151.

[4] Shengfeng Wu, Iulian Neamtiu," Schema Evolution Analysis for Embedded Databases", 'IEEE International Conference on Data Engineering Workshops (ICDEW)', 2011, PP 151-156.

[5] Zenonas Theodosiou, Olga Georgiou, Nicolas Tsapatsoulis," Evaluating Annotators Consistency with the Aid of an Innovative Database Schema", Sixth IEEE International Workshop on Semantic Media Adaptation and Personalization', 2011, PP 74-78.

[6] Hendrik Decker, Davide Martinenghi," Inconsistency-Tolerant Integrity Checking", IEEE Transactions on Knowledge and Data Engineering ', Vol. 23, No. 2, February 2011.PP 218-234.

[7] Anuj Jaiswal, David J," Uninterpreted Schema Matching with Embedded Value Mapping under Opaque Column Names and Data Values", IEEE Transactions on Knowledge and Data Engineering', Vol. 22, No. 2, February 2010. PP 291-304.

Volume 2 Issue 1, January 2013 www.ijsr.net